# INLEIDENDE GIDS

Superservice Connect is een online selfservice-boekingssysteem voor uw klanten dat naadloos integreert met uw website als dealer of autofabrikant.

### DASHBOARD

Bekijk een overzicht van uw service- en reparatieboekingen voor een bepaalde dag. Houd eenvoudig inzicht in uw potentiële verkopen en boekingen.

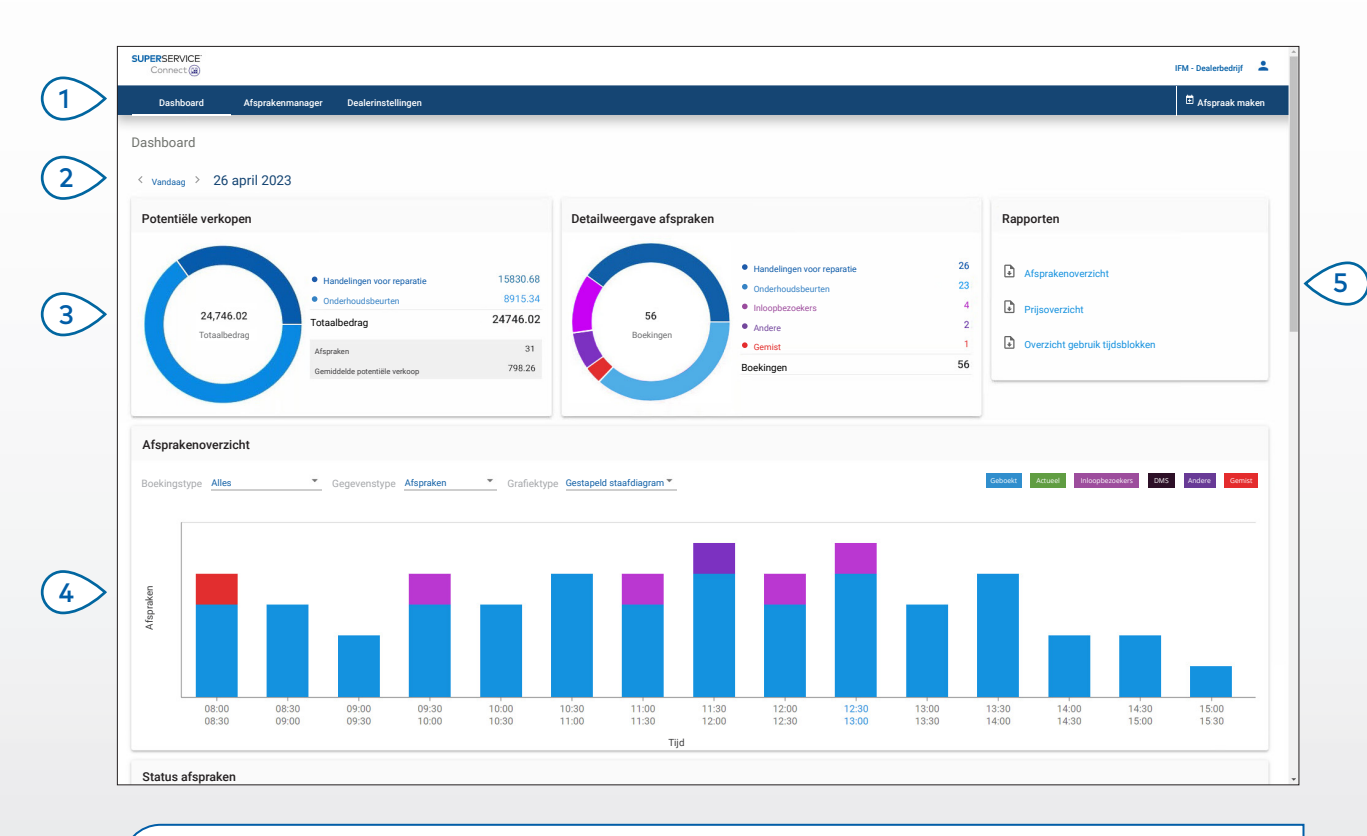

#### HANDIGE TIPS:

- U kunt op elk gewenst moment op **Dashboard** in de navigatiebalk klikken om het dashboard weer te geven.
- Raadpleeg de Media Hub voor meer informatie: <u>media.infomedia.com.au</u>.

# SUPERSERVICE Connect

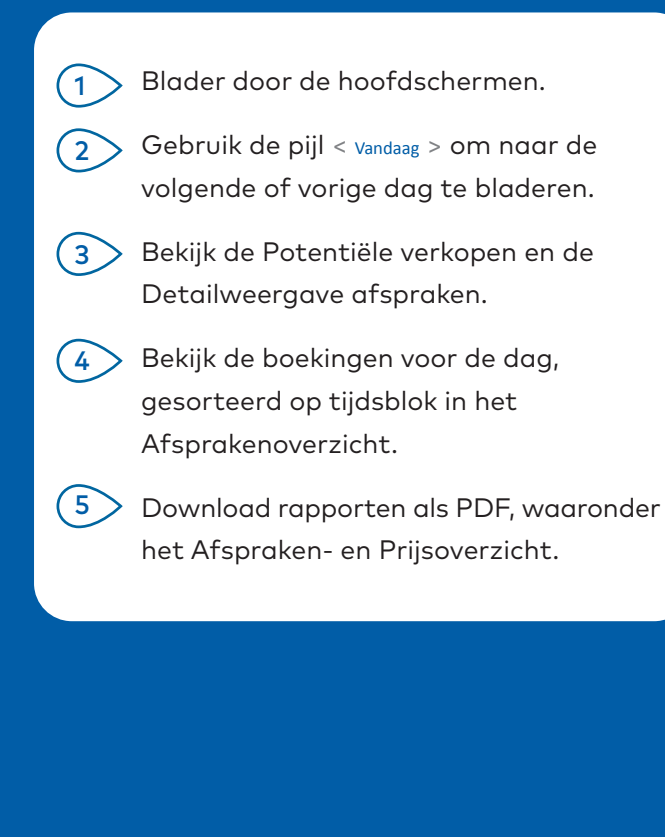

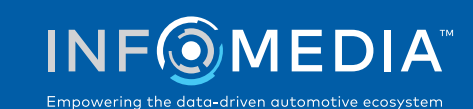

1.

### AFSPRAKENMANAGER

Bekijk en beheer uw klantafspraken per dag, week of maand. U kunt ook nieuwe afspraken maken en bestaande afspraken bewerken of annuleren.

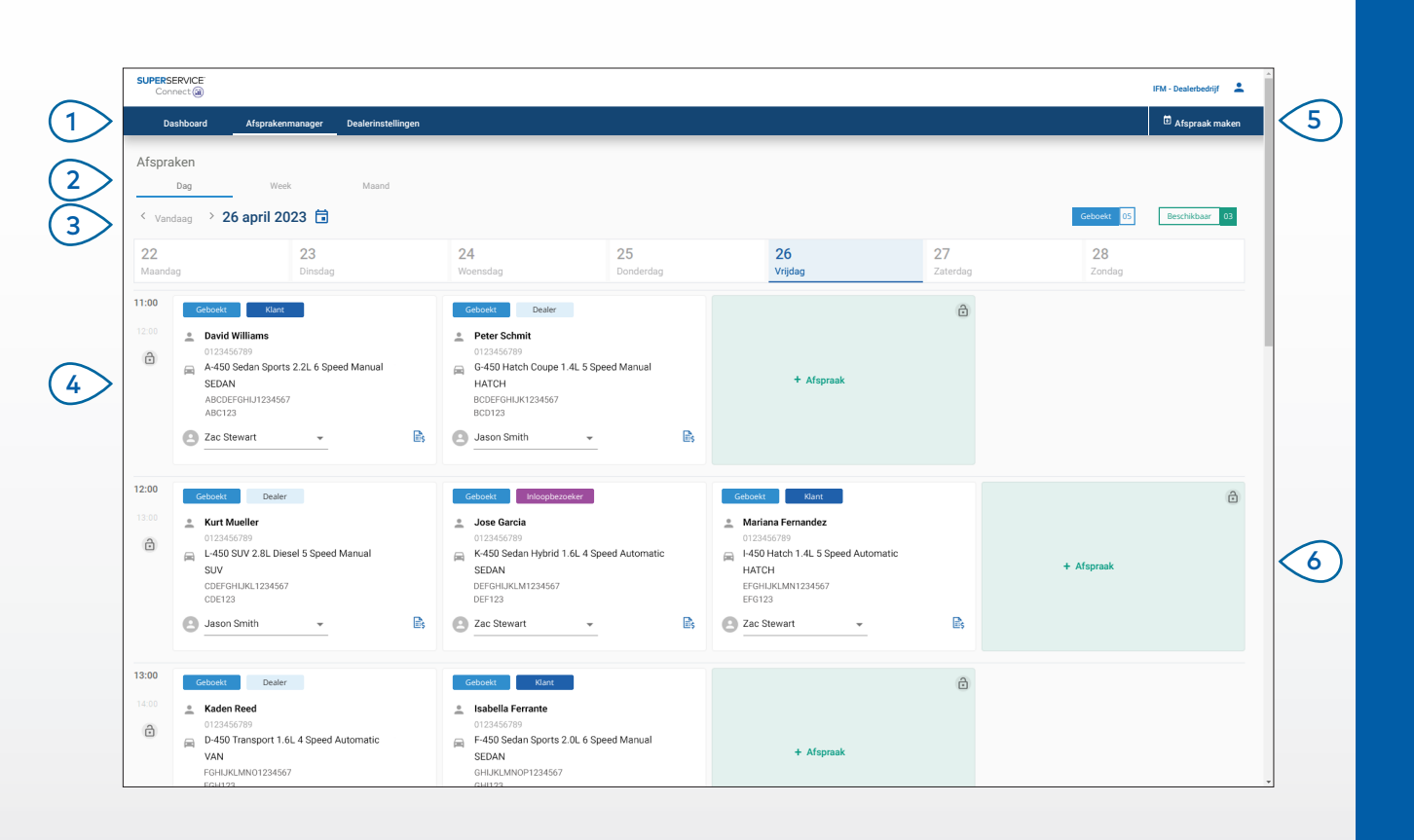

#### HANDIGE TIPS:

 Als u de details van de verrichting in Superservice Menus wilt bekijken, klikt u op het pictogram is (indien beschikbaar).

# SUPERSERVICE Connect

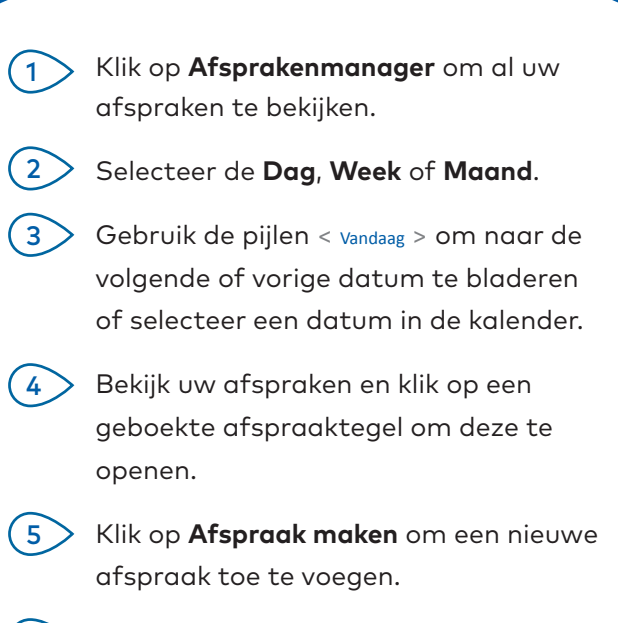

 Klik op + Afspraak op een beschikbare afspraaktegel om een nieuwe afspraak toe te voegen.

6

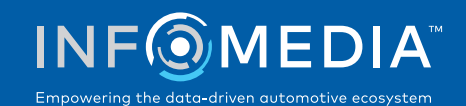

### AFSPRAAK MAKEN

Maak een nieuwe afspraak voor klanten die binnenlopen of bellen.

U kunt eenvoudig op **Afspraak maken** klikken om een nieuwe afspraak toe te voegen.

| Connect@                         |                                                          |                                    |                                |                     |              |    | IFM - Dealerbedrijf                          |
|----------------------------------|----------------------------------------------------------|------------------------------------|--------------------------------|---------------------|--------------|----|----------------------------------------------|
| Dashboard Afsprakenma            | nager Dealerinstellingen                                 |                                    |                                |                     |              |    | 🛱 Afspraak maker                             |
| Voertuig zoeken                  |                                                          |                                    |                                |                     |              |    | Datum en tijd van de afspraak                |
| Kenteken/VIN<br>ABC123           | Jaar<br>2021                                             | Model<br>A-450                     |                                | Sedan Sports 2.2L 6 | Speed Manual | •  | Inlevertijd Gewenste ophaaltijd              |
| Zoeken                           | 2.2L 4 Cylinder Pet                                      | ol 6 Speed Manual                  |                                | Kenteken<br>ABC123  | 60454        | KM | Dinsdag 30 mei 2023                          |
| Sanvice an reporting             |                                                          |                                    |                                |                     |              |    | < Mei 2023 >                                 |
| Items: 1                         | Service en reparates Items: 1 Geen servicebeurt Items: 0 |                                    |                                |                     |              |    | Ma Di Wo Do Vr Za Zo                         |
| Service                          |                                                          | 1                                  | Reparaties                     |                     |              | Ð  | 1 2 3 4 5 6 7                                |
| Servicebeurt 60.000 km uitvoeren |                                                          | Ĩ                                  |                                |                     |              |    | 8 9 10 11 12 13 14                           |
|                                  |                                                          |                                    |                                |                     |              |    | 22 23 24 25 26 27 28                         |
| Serviceadviseurs - Opties        | /oor vervoer                                             |                                    |                                |                     |              |    | 29 30 31                                     |
| Serviceadviseur                  |                                                          | *                                  | Optie voor vervo               | 27                  |              | 1  |                                              |
| Zac Stewart                      |                                                          |                                    | Ik wacht bij het dealerbedrijf |                     |              |    | Selecteer een tijdsblok                      |
|                                  |                                                          |                                    |                                |                     |              |    | 🗆 Beschikbaar 🗢 Geselecteerde tijd 👄 Geboekt |
| Klantgegevens                    |                                                          |                                    |                                |                     |              |    | 09:00 10:00 11:00 12:00                      |
| * Voornaam                       |                                                          | * Achtemaam                        |                                | Bedrijfsnaam        |              |    | 13:00 14:00 15:00                            |
| 5056                             |                                                          | Garcia                             |                                |                     |              |    |                                              |
| * Telefoonnummer<br>0123456789   |                                                          | * E-mailadres<br>jgarcia@email.com |                                |                     |              |    |                                              |
|                                  |                                                          |                                    |                                |                     |              |    |                                              |
| Aantekeningen                    |                                                          |                                    |                                |                     |              |    |                                              |
|                                  |                                                          |                                    |                                |                     |              |    |                                              |
|                                  |                                                          |                                    |                                |                     |              |    | Inlevertijd - 30/05/2023 om 12:00 uur        |
| Alles wissen                     |                                                          |                                    |                                |                     |              |    | Orchan                                       |
| Alles wissen                     |                                                          |                                    |                                |                     |              |    | Btw: 26,38 Totaal incl. btw: 287,00          |

#### HANDIGE TIPS:

- Als u service- of reparatieverrichtingen wilt voegen of bewerken, klikt u op het pictogram ⊕ of
- Klik tijdens het bewerken van een afspraak op **Openen in Menus** om de verrichtingsgegevens te bekijken (indien beschikbaar).

# SUPERSERVICE<sup>®</sup> Connect

| 1> | Zoek op kenteken/VIN of geef de<br>voertuiggegevens in.                    |
|----|----------------------------------------------------------------------------|
| 2  | Voeg een onderhoudsbeurt en eventuele<br>reparaties toe.                   |
| 3  | Selecteer een serviceadviseur en een<br>optie voor vervoer.                |
| 4  | Geef de klantgegevens en eventuele<br>aantekeningen in.                    |
| 5  | Selecteer een datum en tijd voor het<br>brengen en halen van het voertuig. |
| 6  | Sla de afspraak op.                                                        |
|    |                                                                            |

### DMS-INTEGRATIE

Als u gebruikmaakt van DMS-integratie, worden de afspraken in Connect en het DMS met elkaar gesynchroniseerd.

Sommige functionaliteiten kunnen variëren, afhankelijk van de integratiemogelijkheden van uw DMS.

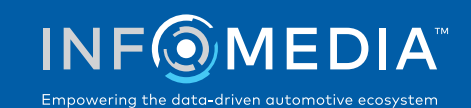

### KLANTPORTAAL

In het klantportaal kan de klant online een afspraak plannen.

Zodra de afspraak is gemaakt, wordt er een bevestigingsbericht weergegeven en wordt er een e-mail rechtstreeks naar de klant en de dealer verzonden. De klant kan de afspraak bekijken, bewerken of annuleren vanuit de automatische e-mailmelding.

| book an service of reputate of mine                         |              |                     | Sancinating                             | Future Motors                                                                                            |                                                                 |  |
|-------------------------------------------------------------|--------------|---------------------|-----------------------------------------|----------------------------------------------------------------------------------------------------|-----------------------------------------------------------------|--|
| Dealergegevens                                              |              |                     | 2020<br>A-450 Sedan Sports 2.2L 6 Speed | Manual                                                                                                   |                                                                 |  |
| Service en reparaties                                       |              | •                   | 4Dr Sedan                               |                                                                                                    |                                                                 |  |
| 🔮 Datum en tijd van de afspraak                             |              |                     | C DEALERS                               | DEALBRECEVENS     IFM - Dealerbedrijf                                                                    |                                                                 |  |
| <ul> <li>Contactgegevens ingeven</li> </ul>                 |              |                     | SERVICE                                 | en REPARATIES<br>2beurt 60.000 km ultvoeren                                                              | GESCHAT. PRIJ<br>265.0                                          |  |
| Vornaam                                                     | Achternaam   |                     | Rembl                                   | okken vervangen, achter                                                                                  | 216.0                                                           |  |
| 8 Jose                                                      | Garcia       |                     | Totaal                                  | incl. btw                                                                                                | 481.0                                                           |  |
| Telefoonnummer<br>0123456789                                | Bedrijfsnaam |                     | Btw                                     |                                                                                                    | 43.7                                                            |  |
| E-malladres<br>⊠ jgarcia@email.com                          |              |                     | Vrijdag<br>Optie-                       | EN TIJD VAN DE AFSPRAAK<br>5 9 juni 2023 om 10:00 uur<br>voor vervoer selecteren:<br>voor vervoerseleid: | lk wacht bij het dealerbedrij<br>Wiidar 9 iuni 2023 om 12:00 uu |  |
| Kenteken<br>📾 ABC123                                        |              |                     | Conta                                   | ctgegevens ingeven                                                                                       |                                                                 |  |
| Gewenste ophaaltijd                                         |              |                     |                                         |                                                                                                    |                                                                 |  |
| Gewenste ophaaldatum Vrijdag 9 juni 2023                    | Uren<br>12   | Minuten v           |                                         |                                                                                                    |                                                                 |  |
| Aantekeningen Optioneel                                     |              |                     |                                         |                                                                                                    |                                                                 |  |
| Opmerking of vraag ingeven                                  |              |                     |                                         |                                                                                                    |                                                                 |  |
| Ik heb de algemene voorwaarden gelezen en ga ermee akkoord. |              |                     |                                         |                                                                                                    |                                                                 |  |
|                                                             |              | Annuleren Verzenden |                                         |                                                                                                    |                                                                 |  |

#### HANDIGE TIPS:

- Standaard wordt er 48 uur voor de afspraak een herinneringsmail naar de klant gestuurd.
- De VIN- en modelspecifieke prijzen worden opgehaald uit Superservice Menus.

# SUPERSERVICE<sup>®</sup> Connect

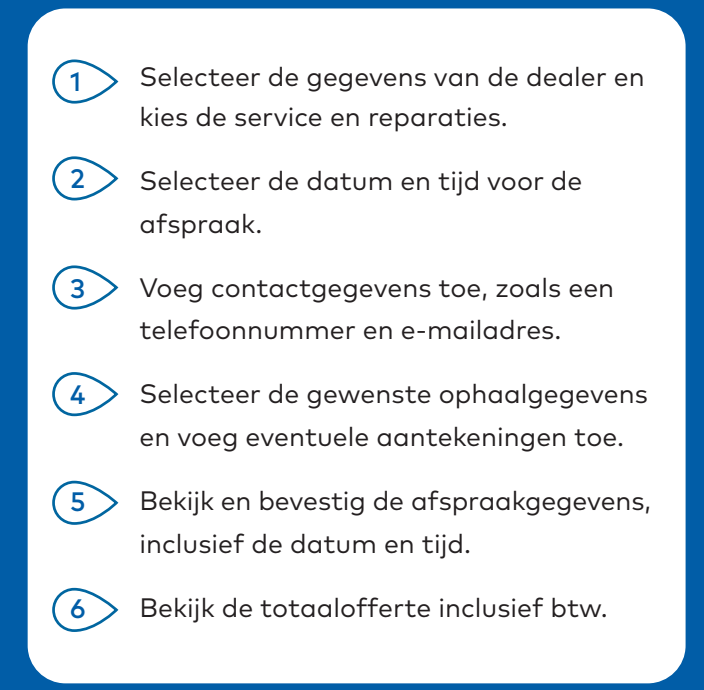

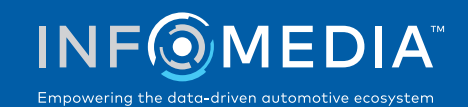